# Bibliotekos ir informacijos išteklių centras

Mokslo/meno ir mokomųjų publikacijų registravimas bei jų sąrašų sudarymas

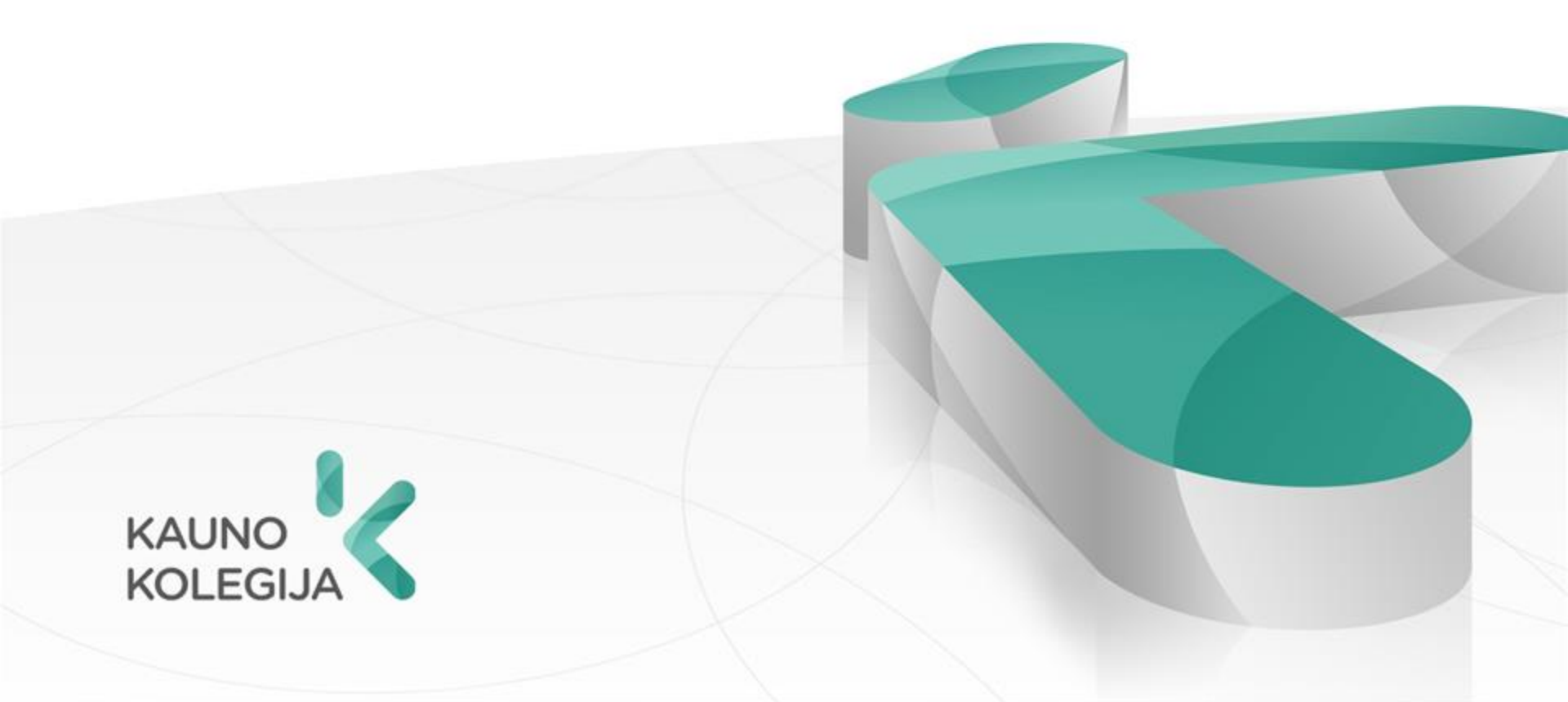

# PRISIJUNGIMAS PRIE eLABa SISTEMOS

Prisijungti prie savo paskyros eLABa sistemoje galima per prieigą: https://www.elaba.lt/ spragtelėjus *Teikti dokumentus į talpyklą* 

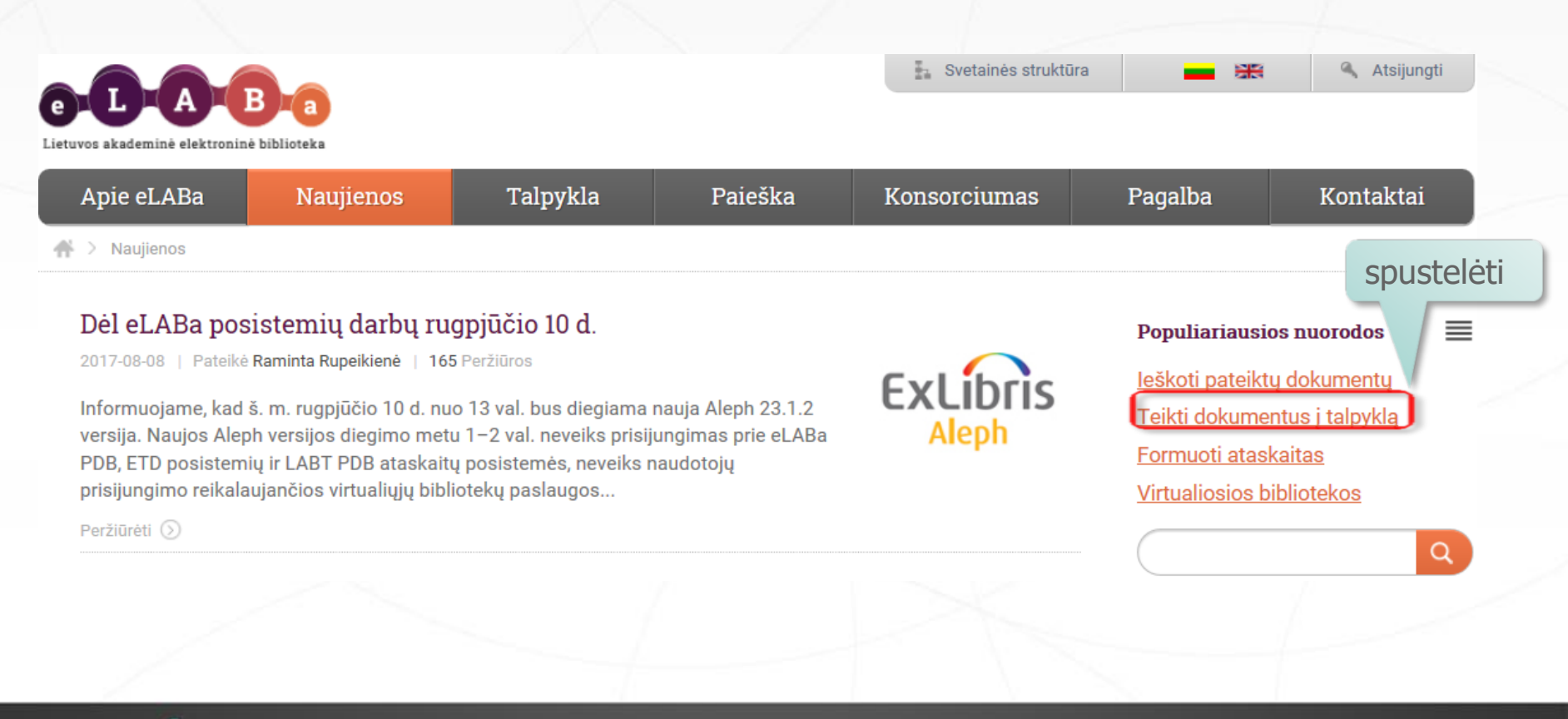

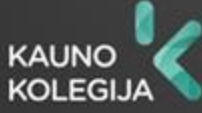

#### Atsivėrus naujam langui pasirinkti Kauno kolegija ir spausti mygtuką Toliau.

| e L A B                                   |  |
|-------------------------------------------|--|
| Lietuvos akademinė elektroninė biblioteka |  |
| Institucija Kauno kolegija 🗸              |  |
| Toliau                                    |  |

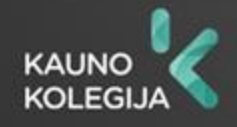

#### **Prisijungimo duomenys**

|                                                        |                                             | EN   LT      |
|--------------------------------------------------------|---------------------------------------------|--------------|
| <b>Įveskite savo pri</b><br>Paslauga prašo patvirtinti | <b>isijungimo vardą i</b><br>jūsų tapatybę. | r slaptažodį |
| Prisijungimo vardas                                    | 1                                           |              |
| 01                                                     |                                             |              |

Pagalba

Prisijungti

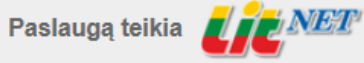

kolegijos el. pašto vardo pradžia (iki @)

kolegijos el. pašto slaptažodis

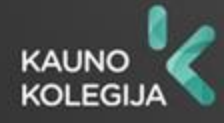

# DOKUMENTO ĮKĖLIMAS Į eLABa

| e-D-A-B-a                                       | Lietuvos akademinės elektroninės bibliotekos talpykla<br>Atsijungti                                                                 |
|-------------------------------------------------|----------------------------------------------------------------------------------------------------|
| ★ Mano dokumentai                               |                                                                                                    |
| Dokumentai Mano dokumentai                      | Naujas dokumentas spustelėti<br>– Paieška                                                                                           |
| <ul> <li>Kiti</li> <li>Mano profilis</li> </ul> | Antraštė                                                                                                    |
| Ataskaitos                                      | Tik man aktualus darbai (įvedami/ginami)           P leškoti         Išvalyti           Išvalyti         Išvalyti                   |
|                                                 | (1 iš 1) 14 <4 >> >1 10 ✓                                                                                                    |
|                                                 | Antraštė         Autorius         Aprašo sukūrimo data         Tipas         DB         Institucija         Būsena         Veiksmai |
|                                                 | Duomenų nėra                                                                                                    |
|                                                 | (1 iš 1) id <d>&gt;&gt;&gt; &gt;&gt; 10 ¥</d>                                                                                       |

© 2010–2017 eLABa konsorciumas | e. sprendimas UAB "Asseco Lietuva" Visos teisės saugomos

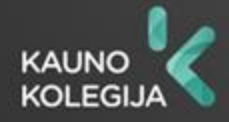

# Žingsnis 1

| Žingsnis 1 Žingsnis                                                                                                    | 2 Žingsnis 3 Žingsn                                                                                        | is 4 Žing       | snis 5     |           |   |
|----------------------------------------------------------------------------------------------------|----------------------------------------------------------------------------------------------------|-----------------|------------|-----------|---|
| Bendri duomenys                                                                                                    | pasirinkti F                                                                                               | PDB             |            |           |   |
| Tipas * Straipsr<br>Aprašo kūrėjo institucija Kauno k<br>Aprašo kūrėjo padalinys * Nežinon<br>Aprašo sukūrimo data 2017-07<br>Aprašą sukūręs naudotojas Egidija<br>Dokumento kalba | niai serialiniuose ir vienkartiniuose leid<br>colegija<br>nas Pasirinkti<br>-26 09:05<br>Seikauskienė<br>4 | iniuose Pasirir | spustel    | ėti       | / |
| Mokslo kryptys ir sritys                                                                                                    |                                                                                                    |                 |            |           |   |
| * įveskite bent vieną sritį ir kryptį                                                                                                    | Devention                                                                                                  |                 | <b>T</b> : | Mailannai |   |
| Duomenų nėra                                                                                                    | Pavadinimas                                                                                                |                 | Tipas      | Veiksmai  |   |
| + Pridėti mokslo kryptį, sritį                                                                                                    | ]                                                                                                    |                 |            |           |   |
| Instituciniai klasifikatoriai                                                                                                    |                                                                                                    |                 |            |           | 1 |
| Pav                                                                                                    | radinimas                                                                                                  |                 | Reikšmė    | Veiksmai  |   |
| Duomenų nėra                                                                                                    |                                                                                                    |                 |            |           |   |
|                                                                                                    |                                                                                                    |                 |            | → Tęsti   | / |
| ✔ Išsaugoti į juodraštį 🛛 🗙 Šal                                                                                                    | inti                                                                                                    |                 |            |           | 1 |
|                                                                                                    |                                                                                                    |                 |            | 👆 Grįžti  | 1 |
|                                                                                                    |                                                                                                    |                 | 1 V        |           |   |

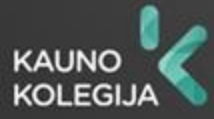

#### Žingsnis 1. Publikacijos tipo pasirinkimas

Publikacijos tipą pasirinkite mokslo publikacijų rūšių klasifikatoriuje.

|            | Klasifikatoriaus pasirinkimas                           |     |   |            |   | ×      |            |
|------------|---------------------------------------------------------|-----|---|------------|---|--------|------------|
|            | - Paieška                                               |     |   |            |   |        |            |
|            | Pavadinimas                                             |     |   |            |   |        |            |
|            | Kodas                                                   |     |   |            |   |        |            |
|            | Galioja Taip Ne                                         |     |   |            |   |        |            |
|            | ₽ leškoti Išvalyti                                      |     |   |            |   |        |            |
|            |                                                         |     | 1 | 1          |   |        |            |
|            | ▶ Patentai                                              | N   |   |            | • | ^      |            |
| išskleisti | Straipsniai leidiniuose, publikuojančiuose konferencijų | Р   |   |            | • |        |            |
|            | Straipsniai nerecenzuojamuose leidiniuose, publikuojanč | P2  |   |            | • | Ŀ.     |            |
| išskleisti | Straipsniai recenzuotuose leidiniuose, publikuojančiuos | P1  |   |            | • | L      |            |
|            | Straipsnis konferencijos medžiagoje DB Thomson Reuters  | P1a |   |            | 0 | I.     | 6          |
|            | Straipsnis konferencijos medžiagoje kitose DB           | P1c |   |            | • | 1      | pasirinkti |
|            | Straipsnis konferencijos medžiagoje LMT patvirtintose D | P1b |   | 2010-06-21 | 0 |        |            |
|            | Straipsnis recenzuojamoje Lietuvos konferencijos medžia | P1f |   |            | • |        |            |
|            |                                                         |     |   |            |   | $\sim$ |            |

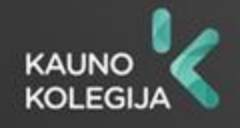

# Žingsnis 1. Publikacijos mokslo srities ir krypties pasirinkimas (1)

| Žingsnis 1                                                                                                    | Žingsnis                                                                                         | 2 Žingsnis 3                                                                         | Žingsnis 4             | Žingsnis   | ÷ 5     |          |
|----------------------------------------------------------------------------------------------------|--------------------------------------------------------------------------------------------------|--------------------------------------------------------------------------------------|------------------------|------------|---------|----------|
| Bendri duomenys                                                                                                   | •                                                                                                |                                                                                      |                        |            |         |          |
| DB *                                                                                                    | PDB                                                                                              | •                                                                                    |                        |            |         |          |
| Tipas *<br>Aprašo kūrėjo insti<br>Aprašo kūrėjo pada<br>Aprašo sukūrimo d<br>Aprašą sukūręs na<br>Dokumento kalba | Straipsn<br>tucija Kauno k<br>alinys * Nežinom<br>ata 2017-07-<br>udotojas Egidija s<br>Lietuvių | iai serialiniuose ir vienka<br>olegija<br>nas Pasirinkti<br>26 09:05<br>Seikauskienė | artiniuose leidiniuose | Pasirinkti |         |          |
| Mokslo kryptys ir                                                                                                 | sritys                                                                                           |                                                                                      |                        |            |         |          |
| * Įveskite bent vi                                                                                                | eną sritį ir kryptį                                                                              |                                                                                      |                        |            |         |          |
| Kod                                                                                                    | las                                                                                              | Pav                                                                                  | vadinimas              |            | Tipas   | Veiksmai |
| Duomenų nėra<br>+ Pridėti mok                                                                                     | slo kryptį, sritį                                                                                | spustelė                                                                             | ti                     |            |         |          |
| Instituciniai klasif                                                                                              | ikatoriai                                                                                        |                                                                                      |                        |            |         |          |
|                                                                                                    | Pav                                                                                              | adinimas                                                                             |                        |            | Reikšmė | Veiksmai |
| Duomenų nėra                                                                                                    |                                                                                                  |                                                                                      |                        |            |         |          |
| ✓ Išsaugoti į juod                                                                                                | raštį 🗙 Šali                                                                                     | nti                                                                                  |                        |            |         | → Tęsti  |
|                                                                                                    |                                                                                                  |                                                                                      |                        |            |         | 👆 Grįžti |
|                                                                                                    |                                                                                                  |                                                                                      |                        |            |         |          |
| 1.                                                                                                    |                                                                                                  |                                                                                      |                        |            |         |          |

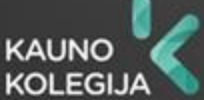

#### Žingsnis 1. Publikacijos mokslo srities ir krypties pasirinkimas (2)

|            | Klasifikatoriaus pasirinkimas         |                                   |       | ×         |  |  |  |  |
|------------|---------------------------------------|-----------------------------------|-------|-----------|--|--|--|--|
|            | - Paieška                             |                                   |       |           |  |  |  |  |
|            | Pavadinimas                           | )                                 |       |           |  |  |  |  |
|            | Kodas                                 |                                   |       |           |  |  |  |  |
|            | Galioja Taip Ne                       |                                   |       |           |  |  |  |  |
|            | ₽ leškoti Išvalyti                    |                                   |       |           |  |  |  |  |
|            |                                       | ·                                 |       |           |  |  |  |  |
| išskleisti | ▶ Žemės ūkio mokslai                  | A000                              | •     | ^         |  |  |  |  |
| ISSICISCI  | Humanitariniai ir socialiniai mokslai | ariniai ir socialiniai mokslai HS |       |           |  |  |  |  |
| išskleisti | Humanitariniai mokslai                | H000                              | •     |           |  |  |  |  |
|            | Etnologija                            | 07H                               | •     |           |  |  |  |  |
|            | Filologija                            | 04H                               | 04H O |           |  |  |  |  |
|            | Filosofija                            | 01H                               | •     | pasirinku |  |  |  |  |
|            | Istorija                              | 05H                               | 0     |           |  |  |  |  |
|            | Menotyra                              | 03H                               | •     |           |  |  |  |  |
|            | Teologija                             | 02H                               | 0     | ~         |  |  |  |  |

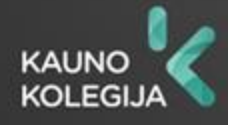

#### Perėjimas į 2 žingsnį

| Bendri duomenys                                                   |                                                  |                   |         |            | -                                     |
|-------------------------------------------------------------------|--------------------------------------------------|-------------------|---------|------------|---------------------------------------|
| DB * PDB                                                          | •                                                |                   |         |            |                                       |
| ipas * Straips                                                    | <br>niai serialiniuose ir vienkartiniuose leidir | niuose Pasirinkti | ]       |            | 1                                     |
| Aprašo kūrėjo institucija Kauno I                                 | kolegija                                         |                   | J       |            |                                       |
| Aprašo kūrėjo padalinys * Nežinor                                 | nas Pasirinkti                                   |                   |         |            | -                                     |
| Aprašo sukūrimo data 2017-07<br>Aprašą sukūręs naudotojas Egidija | -26 09:05<br>Seikauskienė                        |                   |         |            |                                       |
| Dokumento kalba                                                   | Į 🔹                                              |                   |         |            |                                       |
| Mokslo kryptys ir sritys                                          |                                                  |                   |         |            |                                       |
| * įveskite bent vieną sritį ir kryptį                             |                                                  |                   |         |            | 1                                     |
| Kodas                                                             | Pavadinimas                                      |                   | Tipas   | Veiksmai   |                                       |
| Duomenų nėra                                                      |                                                  |                   |         |            | 1                                     |
| + Pridėti mokslo kryptį, sritį                                    |                                                  |                   |         |            | 1                                     |
| Instituciniai klasifikatoriai                                     |                                                  |                   |         |            |                                       |
| Pav                                                               | vadinimas                                        |                   | Reikšmė | Veiksmai   |                                       |
| Duomenų nėra                                                      |                                                  |                   |         |            | spustelėt                             |
|                                                                   |                                                  |                   |         |            | · · · · · · · · · · · · · · · · · · · |
|                                                                   |                                                  |                   |         | → Tęsti    |                                       |
| 🖌 Išsaugoti į juodraštį 🛛 🗙 Ša                                    | linti                                            |                   |         |            |                                       |
|                                                                   |                                                  |                   |         |            |                                       |
|                                                                   |                                                  |                   |         | the Cristi |                                       |

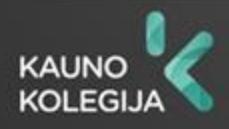

# Žingsnis 2. Pridėkite informaciją

| traštė, santrauka, reikši                                                        | niniai žodžiai                                     |                   |                 |       |          |  |
|----------------------------------------------------------------------------------|----------------------------------------------------|-------------------|-----------------|-------|----------|--|
| Pridėkite bent vieną įraša                                                       | į (mažosiomis raidėmis)                            |                   |                 |       |          |  |
| Antraštė                                                                         | Kalba Santrauka                                    | Reikšmi           | iniai žodžiai   | Veiks | smai     |  |
| Duomenų nėra                                                                     |                                                    |                   |                 |       |          |  |
| + Pridėti                                                                        | spustelėti                                         |                   |                 |       |          |  |
|                                                                                  | spusceleti                                         |                   |                 |       |          |  |
|                                                                                  |                                                    |                   |                 |       |          |  |
|                                                                                  |                                                    |                   |                 |       |          |  |
|                                                                                  |                                                    |                   |                 |       |          |  |
|                                                                                  |                                                    |                   |                 |       |          |  |
| toriai                                                                           |                                                    |                   |                 |       |          |  |
| Pridėkite bent vieną įraša                                                       | 1                                                  |                   |                 | 1     |          |  |
| Autorius                                                                         | Atstovaujamos įstaigos                             | Santykio terminas | Indėlis dalimis | Veiks | smai     |  |
| Egidija Seikauskienė                                                             | <ul> <li>Kauno kolegija:<br/>Nežinomas;</li> </ul> | Autorius          | 1,000           |       |          |  |
| + Pridėti autorių                                                                |                                                    |                   |                 | 1     |          |  |
|                                                                                  | slu                                                |                   |                 |       |          |  |
| ndradarbiavimas su ver                                                           | onės pavadinimas                                   | Šalis             | Pasta           | aba   | Veiksmai |  |
| ndradarbiavimas su ver<br>Įm                                                     |                                                    |                   |                 |       |          |  |
| ndradarbiavimas su ver<br>Įm<br>Duomenų nėra                                     |                                                    |                   |                 |       |          |  |
| ndradarbiavimas su ver<br>[m<br>Duomenų nėra<br>+ Pridėti bendradarbia           | vimą su verslu                                     |                   |                 |       |          |  |
| ndradarbiavimas su ver<br>Įm<br>Duomenų nėra<br>+ Pridėti bendradarbia           | ıvimą su verslu                                    |                   |                 |       |          |  |
| ndradarbiavimas su ver<br>Įm<br>Duomenų nėra<br>+ Pridėti bendradarbia<br>Srįžti | ivimą su verslu                                    |                   |                 |       | → Tęsti  |  |

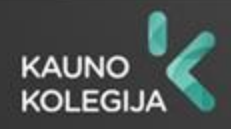

### Žingsnis 2. Pridėkite antraštę, santrauką ir reikšminius žodžius

| ntraštė * antrauka sikšminiai žodžiai * Patvirtinti Uždaryti |  |
|--------------------------------------------------------------|--|
| ntrauka<br>ikšminiai žodžiai *<br>Patvirtinti Uždaryti       |  |
| kšminiai žodžiai *           Patvirtinti         Uždaryti    |  |
|                                                              |  |
| spustelėti                                                   |  |

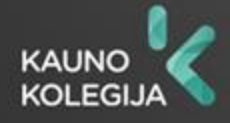

#### Žingsnis 2. Užpildykite informaciją apie autorius

|                                                                                                    | miniai žodžiai                |                   |                 |          |            |
|----------------------------------------------------------------------------------------------------|-------------------------------|-------------------|-----------------|----------|------------|
| * Pridėkite bent vieną įraš                                                                                    | ią (mažosiomis raidėmis)      |                   |                 |          |            |
| Antraštė                                                                                                    | Kalba Santrauka               | Reikšn            | niniai žodžiai  | Veiksmai |            |
| Duomenų nėra                                                                                                   |                               |                   |                 |          |            |
| ♣ Pridéti                                                                                                    |                               |                   |                 |          |            |
| foriai                                                                                                    |                               |                   |                 |          |            |
|                                                                                                    |                               |                   |                 |          | 1          |
| Pridekite bent vieną (ras                                                                                      | Atetovaujamos istaigos        | Santukio torminas | Indélie dalimie | Voikemai | 1          |
| Egidija Seikauskienė                                                                                           | Kauno kolegija:<br>Nežinomas; | Autorius          | 1,000           |          | spustelėti |
| + Pridėti autorių                                                                                              |                               |                   |                 |          | 1          |
| ndradarbiavimas su ve                                                                                          | rslu                          |                   |                 |          |            |
| Įn                                                                                                    | nonės pavadinimas             | Šalis             | Pastaba         | Veiksmai |            |
| Duomenų nėra                                                                                                   |                               |                   |                 |          |            |
| + Pridėti bendradarb                                                                                           | iavimą su verslu              |                   |                 |          |            |
| a succession of the second second second second second second second second second second second second second |                               |                   |                 | → Tęsti  |            |

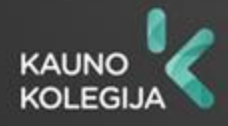

#### Žingsnis 2. Pasirinkite autoriaus padalinį, kuriam priskiriama publikacija (publikaciją galima priskirti tik tai institucijai, kuri nurodyta publikacijoje) (1)

| Autorius      |                       |                |                |                 |                      |                    | ×          |
|---------------|-----------------------|----------------|----------------|-----------------|----------------------|--------------------|------------|
| Autorius      |                       | Egidija Seika  | auskienė       |                 |                      |                    |            |
| Pavardė *     |                       | Seikauskien    | ė              |                 |                      | ×                  |            |
| Vardas *      |                       | Egidija        |                |                 |                      |                    |            |
| Santykio term | inas *                | Autorius       |                |                 | •                    |                    |            |
| Dokumentą re  | gistruojantis autoriu | us 🗸           |                |                 |                      |                    |            |
| Kreipinys     |                       |                | •              |                 |                      |                    |            |
| El. paštas    |                       | egidija.seika  | auskiene@go.l  | kauko.lt        |                      |                    |            |
| Telefono num  | eris<br>s             |                |                |                 |                      |                    |            |
| Indėlį dalin  | ti automatiškai tarp  | visų autorių ✔ |                |                 | Indėlis dalimis * 1, | 000                |            |
| - Publik      | acijos prieskyra ir   | atstovaujamo   | s institucijos | <u> </u>        |                      |                    |            |
| Šalis         | Institucija           | Padalinys      | Pareigos       | Personalo grupė | Indėlis dalimis      | Priskyrimo pastaba | a Veiksmai |
| Lietuva       | Kauno kolegija        | Nežinomas      |                |                 | 1,000                |                    | <i>P i</i> |
| + Prid        | ėti publikacijos pr   | ieskyrą        |                |                 |                      |                    |            |
| ✓ Patvirtin   | ti Uždaryti           |                |                |                 |                      |                    | spustelėti |
|               |                       |                |                |                 |                      |                    |            |

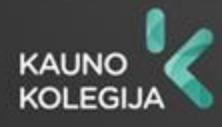

# Žingsnis 2. Pasirinkite autoriaus padalinį, kuriam priskiriama publikacija (publikaciją galima priskirti tik tai institucijai, kuri nurodyta publikacijoje) (2)

| Publikacijos prieskyra ir atstova                  | ujamos institucijos             | ×          |
|----------------------------------------------------|---------------------------------|------------|
| Šalis *                                            | Lietuva Pasirinkti Ø            |            |
| Institucija                                        | Kauno kolegija 🛛 Pasirinkti 🖉 🥥 |            |
| Institucijos pavadinimas *                         | Kauno kolegija                  | ×          |
| Padalinys *                                        | Nežinomas Pasirinkti 🥥          |            |
| Pareigos                                           | Nepasirinkta Pasirinkti         | spustelėti |
| Personalo grupė                                    | Nepasirinkta Pasirinkti         |            |
| Indėlį dalinti automatiškai tarp visu<br>prieskyrų | l 🗸                             |            |
| Indėlis dalimis *                                  | 1,000                           |            |
| Priskyrimo pastaba                                 |                                 |            |
| ✓ Patvirtinti Uždaryti                             |                                 |            |

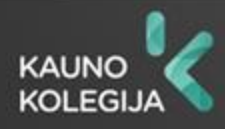

#### Žingsnis 2. Pasirinkite autoriaus padalinį, kuriam priskiriama publikacija (publikaciją galima priskirti tik tai institucijai, kuri nurodyta publikacijoje) (3)

| Klasifikatoriaus pasirinkimas                       |       |             |             |            | c          |
|-----------------------------------------------------|-------|-------------|-------------|------------|------------|
| - Paieška                                           |       |             |             |            |            |
| Pavadinimas                                         |       |             |             |            |            |
| Kodas                                               |       |             |             |            |            |
| Galioja Taip Ne pasirin                             | ikti  |             |             |            |            |
| Pasirinkimas Visi padaliniai Autoriaus padaliniai   |       |             |             |            |            |
| ₽ leškoti Išvalyti                                  |       |             |             |            |            |
| Pavadinimas                                         | Kodas | Galioja nuo | Galioja iki | Veiksmai ^ |            |
| Biblioteka                                          | BIIC  |             |             | •          | pasirinkti |
| ▶ Humanitarinių studijų centras                     | HSC   |             |             | •          |            |
| ▼ J.Vienožinskio menų fakultetas                    | JVMF  |             |             | •          |            |
| Aprangos dizaino katedra                            | DA    |             |             | •          |            |
| Dailės kūrinių konservavimo ir restauravimo katedra | DR    |             |             | •          |            |
| Dekoratyvinės plastikos katedra                     | DP    |             |             | •          |            |
| Dizaino katedra                                     | DZ    |             |             | •          |            |
| Fotografijos katedra                                | DF    |             |             | • ~        |            |

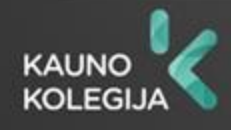

# Žingsnis 2. Pridėkite bendraautorių

| Antraštė, santrau                                                                                              | ka, reikšminiai žodžia                                                                       | i                                               |                        |                  |                    |              |  |  |
|----------------------------------------------------------------------------------------------------|----------------------------------------------------------------------------------------------|-------------------------------------------------|------------------------|------------------|--------------------|--------------|--|--|
| * Pridėkite bent vieną įrašą (mažosiomis raidėmis)                                                             |                                                                                              |                                                 |                        |                  |                    |              |  |  |
|                                                                                                    | Antraštė                                                                                     | Kalba                                           | Santrauka              | Reikš            | miniai žodžiai     | Veiksmai     |  |  |
| Bibliotekos veiklo                                                                                             | os efektyvumo didinima                                                                       | s Lietuvių                                      |                        | biblioteka; ve   | eikla; efektyvumas | <i>p i</i> a |  |  |
| + Pridėti                                                                                                    |                                                                                              |                                                 |                        |                  |                    |              |  |  |
| Autoriai                                                                                                    |                                                                                              |                                                 |                        |                  |                    |              |  |  |
| * Pridėkite bent v                                                                                             | ieną įrašą                                                                                   |                                                 |                        |                  |                    | 1            |  |  |
|                                                                                                    |                                                                                              |                                                 |                        |                  |                    | Vaileanai    |  |  |
| Autoriu                                                                                                    | s Atsto                                                                                      | vaujamos įstaigos                               | Santykio t             | erminas          | Indelis dalimis    | veiksmai     |  |  |
| Egidija Seikausk                                                                                               | ienė Kauno<br>Bibliote                                                                       | vaujamos įstaigos<br>kolegija:<br>eka;          | Santykio t<br>Autorius | erminas          | 1,000              |              |  |  |
| Autoriu<br>Egidija Seikausk                                                                                    | s Atsto<br>ienė Kauno<br>Bibliote                                                            | vaujamos įstaigos<br>kolegija:<br>eka;          | Santykio t<br>Autorius | erminas          | 1,000              |              |  |  |
| Autoriu<br>Egidija Seikausk<br>Pridėti auto<br>Bendradarbiavim                                                 | s Atsto<br>ienė Kauno<br>Bibliote<br>as su verslu                                            | vaujamos įstaigos<br>kolegija:<br>eka;          | Santykio t<br>Autorius | erminas          | 1,000              |              |  |  |
| Autoriu<br>Egidija Seikausk<br>+ Pridėti auto<br>Bendradarbiavim                                               | s Atsto<br>ienė Kauno<br>Bibliote<br>as su verslu<br>Įmonės pavadii                          | vaujamos įstaigos<br>kolegija:<br>eka;<br>nimas | Santykio t<br>Autorius | šalis            | 1,000<br>Past      | aba Veiksmai |  |  |
| Autoriu<br>Egidija Seikausk<br>Pridėti auto<br>Bendradarbiavim<br>Duomenų nėra                                 | s Atsto<br>ienė Kauno<br>Bibliote<br>as su verslu<br>Įmonės pavadii                          | vaujamos įstaigos<br>kolegija:<br>eka;<br>nimas | Autorius               | erminas<br>Šalis | 1,000 Past         | aba Veiks    |  |  |
| Autoriu<br>Egidija Seikausk<br>Pridėti auto<br>Bendradarbiavim<br>Duomenų nėra<br>+ Pridėti ben                | s Atsto<br>ienė Kauno<br>Bibliote<br>as su verslu<br>Įmonės pavadii<br>dradarbiavimą su vers | kolegija:<br>eka;<br>nimas                      | Autorius               | šalis            | 1,000<br>Past      | iaba Veiks   |  |  |
| Autoriu:<br>Egidija Seikausk<br>+ Pridėti auto<br>Bendradarbiavim<br>Duomenų nėra<br>+ Pridėti ben<br>+ Grįžti | s Atsto<br>ienė Kauno<br>Bibliote<br>as su verslu<br>[monės pavadi<br>dradarbiavimą su ver   | kolegija:<br>eka;<br>nimas                      | Santykio t<br>Autorius | šalis            | 1,000 Past         | iaba Veiks   |  |  |

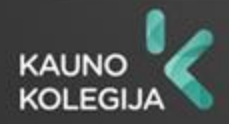

spustelėti

#### Žingsnis 2. Susiraskite bendraautorių

| 1 | - Paieška      |                         |                |
|---|----------------|-------------------------|----------------|
|   | Pavardė *      | Bernoté įrašyti pavardę |                |
|   | Vardas         | Ramunė įrašyti vardą    |                |
|   | Tabelio nr.    |                         |                |
|   | Pažymėjimo nr. |                         |                |
|   | Tipas          | Darbuotojas Studentas   |                |
|   | spustelėti     | D leškoti Išvalyti      | 🖍 [vesti ranka |

| (1 iš 1) 🔫 < 🚺 🕨 💌 10 🗸 |        |                                                         |           |  |  |
|-------------------------|--------|---------------------------------------------------------|-----------|--|--|
| Pavardė                 | Vardas | Institucija, padalinys (el. paštas)                     | Veiksmai  |  |  |
| Bernoté                 | Ramunė | Kauno kolegija, Biblioteka (ramune.bernote@go.kauko.lt) | •         |  |  |
|                         |        | (1 iš 1) 📪 📢 🚺 🔛 🖬 10 🗸                                 | $\Lambda$ |  |  |

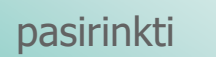

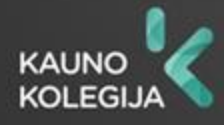

#### Žingsnis 2. Pridėti publikacijos bendraautoriui prieskyrą

| Autorius                            |                                                                          |
|-------------------------------------|--------------------------------------------------------------------------|
| Autorius                            | Ramunė Bernotė Pasirinkti 🥥                                              |
| Pavardė *                           | Bernoté ×                                                                |
| Vardas *                            | Ramuné                                                                   |
| Santykio terminas *                 | Autorius                                                                 |
| Dokumentą registruojantis autorius  |                                                                          |
| Kreipinys                           |                                                                          |
| El. paštas                          | ramune.bernote@go.kauko.lt                                               |
| Telefono numeris                    |                                                                          |
| - Indėlis                           |                                                                          |
| Indėlį dalinti automatiškai tarp vi | ų autorių 🗸 Indėlis dalimis * 0,500                                      |
| – Publikacijos prieskyra ir a       | stovaujamos institucijos                                                 |
| Šalis Institucija Padal             | nys Pareigos Personalo grupė Indėlis dalimis Priskyrimo pastaba Veiksmai |
| Duomenų nėra                        |                                                                          |
| + Pridėti publikacijos pries        | kyra spustelėti                                                          |
| ✓ Patvirtinti Uždaryti              |                                                                          |
|                                     |                                                                          |
|                                     |                                                                          |

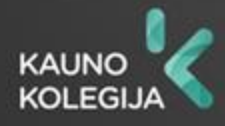

# Žingsnis 2. Priskirkite bendraautoriui instituciją

| Klasifikatoriaus pasirinkimas                           |                           |          |            |            |                | ×        |
|---------------------------------------------------------|---------------------------|----------|------------|------------|----------------|----------|
| - Paieška                                               |                           |          |            |            |                |          |
| Pavadinimas Kauno kolegija ×                            | įrašyti inst<br>pavadinim | itucijos |            |            |                |          |
| Kodas                                                   | pavaaniin                 | ą        |            |            |                |          |
| Galioja Taip Ne                                         |                           |          |            |            |                |          |
| pustelėti 🔎 leškoti Išvalyti                            |                           |          |            |            | * Įvesti ranka |          |
| Surasta 1/1 < >                                         | I                         |          | I          | 1          |                |          |
| Graičiūno aukštoji vadybos mokykla                      | + 1119                    | 65512    | 2016-08-02 |            | •              |          |
| Higienos institutas                                     | 1119                      | 58286    |            |            | 0              |          |
| ISM Vadybos ir ekonomikos universitetas                 | 1119                      | 33319    |            |            | 0              | pasirink |
| Kauno kolegija                                          | 1119                      | 55284    |            |            | •              |          |
| Kauno medicinos universitetas                           | 1119                      | 51683    |            | 3000-12-31 | 0              |          |
|                                                         | 1119                      | 57412    |            | 3000-01-20 | 0              | 1        |
| Kauno medicinos universiteto Biomedicininių tyrimų inst |                           |          |            |            |                |          |

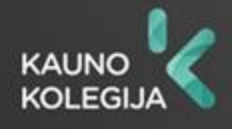

## Žingsnis 2. Priskirkite bendraautoriui padalinį (1)

| Šalis *                                       | Lietuva Pasirinkti 🥥               |  |
|-----------------------------------------------|------------------------------------|--|
| Institucija                                   | Kauno kolegija Pasirinkti 🥥        |  |
| Institucijos pavadinimas *                    | Kauno kolegija ×                   |  |
| Padalinys *                                   | Nepasirinkta Pasirinkti spustelėti |  |
| Pareigos                                      | Nepasirinkta Pasirinkti            |  |
| Personalo grupė                               | Nepasirinkta Pasirinkti            |  |
| Indėlį dalinti automatiškai tarp<br>prieskyrų | visų 🔽                             |  |
| Indėlis dalimis *                             | 0,500                              |  |
| Priskyrimo pastaba                            |                                    |  |
| ✓ Patvirtinti Uždaryti                        |                                    |  |
|                                               |                                    |  |

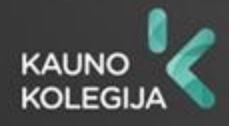

# Žingsnis 2. Priskirkite bendraautoriui padalinį (2)

| к | lasifikatoriaus pasirinkimas                          | 1     | 14          |             |          | ×          |
|---|-------------------------------------------------------|-------|-------------|-------------|----------|------------|
|   | - Paieška                                             |       |             |             |          |            |
|   | Pavadinimas                                           |       |             |             |          |            |
|   | Kodas                                                 |       |             |             |          |            |
|   | Galioja Taip Ne                                       |       |             |             |          |            |
|   | Pasirinkimas 💿 Visi padaliniai 🖉 Autoriaus padaliniai |       |             |             |          |            |
| 4 | pasirinkti 🔎 leškoti Išvalyti                         |       |             |             |          |            |
|   | Pavadinimas                                           | Kodas | Galioja nuo | Galioja iki | Veiksmai | nacirinkti |
|   | Biblioteka                                            | BIIC  |             |             | •        | pasirinku  |
|   | Humanitarinių studijų centras                         | HSC   |             |             | 0        |            |
|   | J.Vienožinskio menų fakultetas                        | JVMF  |             |             | •        |            |
|   | <ul> <li>Medicinos fakultetas</li> </ul>              | MF    |             |             | 0        |            |
|   | Nežinomas                                             | N/A   |             |             | 0        |            |
|   | Fechnologijų fakultetas                               | TF    |             |             | 0        |            |
|   | <ul> <li>Vadybos ir ekonomikos fakultetas</li> </ul>  | VEF   |             |             | •        |            |

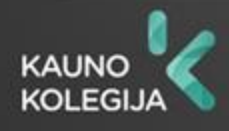

# Žingsnis 2. Patvirtinkite bendraautoriaus padalinio prieskyrą

|              | Šalis *                                         | Lietuva Pasirinkti Ø        |   |
|--------------|-------------------------------------------------|-----------------------------|---|
|              | Institucija                                     | Kauno kolegija Pasirinkti 🖉 |   |
|              | Institucijos pavadinimas *                      | Kauno kolegija              |   |
|              | Padalinys *                                     | Biblioteka Pasirinkti Ø     | 1 |
|              | Pareigos                                        | Nepasirinkta Pasirinkti     |   |
|              | Personalo grupė                                 | Nepasirinkta Pasirinkti     |   |
|              | Indėlį dalinti automatiškai tarp v<br>prieskyrų | visų 🔽                      |   |
|              | Indėlis dalimis *                               | 0,500                       |   |
|              | Priskyrimo pastaba                              |                             |   |
| spustelėti 📄 | ✓ Patvirtinti Uždaryti                          |                             |   |

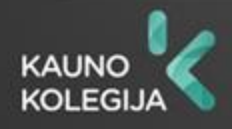

# Žingsnis 2. Patvirtinkite bendraautoriaus prieskyrą

| Autorius      |                                      |                |                 |                 |                      |                    | :        |  |  |
|---------------|--------------------------------------|----------------|-----------------|-----------------|----------------------|--------------------|----------|--|--|
| Autorius      | Autorius Ramunė Bernotė Pasirinkti 🥥 |                |                 |                 |                      |                    |          |  |  |
| Pavardė *     | Pavardé * Bernoté                    |                |                 |                 |                      |                    |          |  |  |
| Vardas *      | /ardas * Ramunė                      |                |                 |                 |                      |                    |          |  |  |
| Santykio term | iinas *                              | Autorius       |                 |                 | •                    |                    |          |  |  |
| Dokumentą r   | Dokumentą registruojantis autorius   |                |                 |                 |                      |                    |          |  |  |
| Kreipinys     |                                      |                | -               |                 |                      |                    |          |  |  |
| EI. paštas    |                                      | ramune.be      | rnote@go.kau    | ko.lt           |                      |                    |          |  |  |
| Telefono num  | neris                                |                |                 | ]               |                      |                    |          |  |  |
| — Indėli      | s                                    |                |                 |                 |                      |                    |          |  |  |
| Indėlį dalir  | ti automatiškai tarp                 | visų autorių 🗸 |                 |                 | Indėlis dalimis * 0, | 500                |          |  |  |
| - Publik      | acijos prieskyra ir                  | atstovaujamo   | os institucijos | ;               |                      |                    |          |  |  |
| Šalis         | Institucija                          | Padalinys      | Pareigos        | Personalo grupė | Indėlis dalimis      | Priskyrimo pastaba | Veiksmai |  |  |
| Lietuva       | Kauno kolegija                       | Biblioteka     |                 |                 | 0,500                |                    | ø 🖍 💼    |  |  |
| + Prid        | ėti publikacijos pr                  | ieskyrą        |                 | 1               |                      |                    | ,        |  |  |
| ✓ Patvirtir   | iti Uždaryti                         |                |                 |                 |                      |                    |          |  |  |
|               |                                      |                |                 |                 |                      |                    |          |  |  |
| coustal       | ót:                                  |                |                 |                 |                      |                    |          |  |  |
| spustel       | eu                                   |                |                 |                 |                      |                    |          |  |  |
|               |                                      |                |                 |                 |                      |                    |          |  |  |

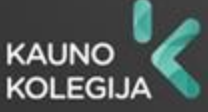

# Žingsnis 2. Jeigu reikia įrašykite informaciją apie bendradarbiavimą su verslu (1)

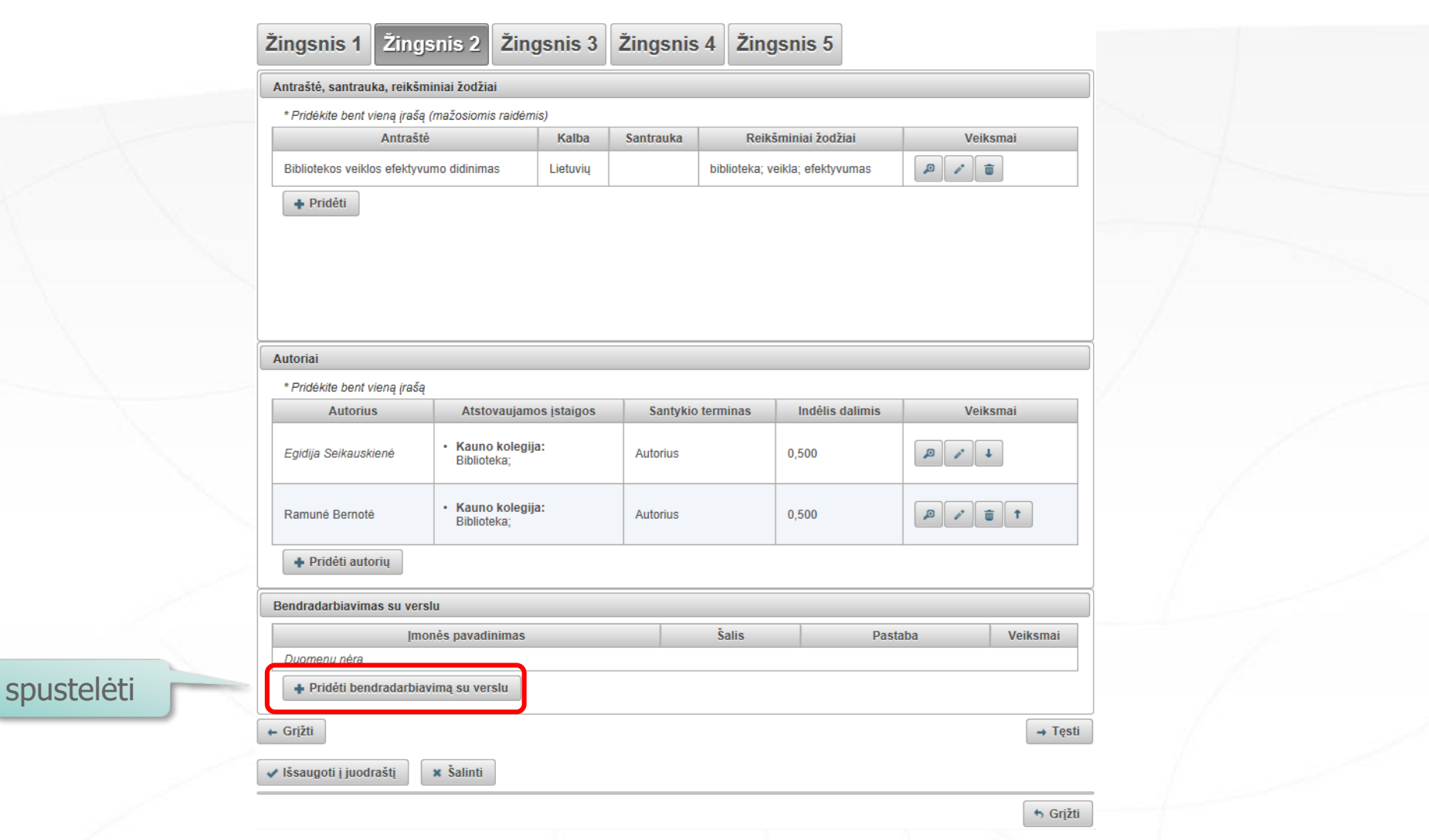

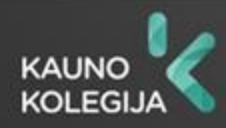

# Žingsnis 2. Jeigu reikia įrašykite informaciją apie bendradarbiavimą su verslu (2)

|            | i                                        | rašyti imonės |   |
|------------|------------------------------------------|---------------|---|
|            | , i i i i i i i i i i i i i i i i i i i  | pavadinimą    |   |
|            | Bendradarbiavimas su verslu              |               | × |
|            | Įmonės pavadinimas * AB "Kauno energija" |               | × |
|            | Pastaba                                  |               |   |
|            | Šalis * Lietuva Pasirinkti pasiri        | nkti šalį     |   |
|            | ✓ Patvirtinti Uždaryti                   |               |   |
| spustelėti |                                          |               |   |
| spusteleti |                                          |               |   |
|            |                                          |               |   |
|            |                                          |               |   |
|            |                                          |               |   |
|            |                                          |               |   |
|            |                                          |               |   |

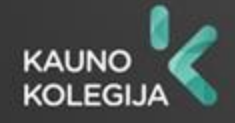

#### Žingsnis 3. Užpildykite informaciją apie publikacijos šaltinį

| Leidinyje                     |                                  |                     |          |                   |
|-------------------------------|----------------------------------|---------------------|----------|-------------------|
| Leidinio paieška              |                                  |                     | iraš     | svti leidinio     |
| Antraštė *                    |                                  |                     | ant      | raštės navadinima |
| Leidėjas                      |                                  |                     |          |                   |
| Tarptautiniu mastu pripažinta | is line                          |                     |          |                   |
| Metai                         |                                  |                     |          |                   |
| Tomas                         |                                  |                     |          |                   |
| Numeris                       |                                  |                     |          |                   |
| ISSN                          | Tikrinti Sherpa Romeo            |                     |          |                   |
| elSSN                         | Tikrinti Sharna Domao            |                     |          |                   |
| ISBN                          |                                  |                     |          |                   |
| elSBN                         |                                  | · · · · · · · · ·   |          |                   |
| Puslapis nuo *                |                                  | įrasyti publikacijo | OS A     |                   |
| Generuoti automatiškai        |                                  | puslapius leidiny   | rje 📗    |                   |
| Puslapiai nuo-iki             |                                  |                     |          |                   |
| Puslapių skaičius apskaitai   |                                  |                     |          |                   |
| Finansavimo šaltiniai         |                                  |                     |          |                   |
|                               | Pavadinimas                      | Granto Nr.          | Veiksmai |                   |
| Finansuojantys projektai      | Duomenų nėra                     |                     |          |                   |
|                               | + Pridėti finansuojantį projektą |                     |          |                   |
|                               | Pavad                            | inimas              | Veiksmai |                   |
| Sponsoriai                    | Duomenų nėra                     |                     |          |                   |
|                               | + Pridėti sponsorių              |                     |          |                   |
| ← Grįžti                      |                                  |                     | → Tęsti  |                   |
|                               |                                  |                     |          |                   |
| 🗸 Išsaugoti į juodraštį       | × Šalinti                        |                     |          |                   |

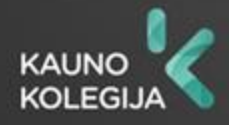

#### Žingsnis 4. Pateikite el. publikaciją arba jos internetinį adresą

| igsnis 1         | Žingsnis 2      | Žingsnis 3  | Žingsnis 4    | Žingsnis 5    |             |          |
|------------------|-----------------|-------------|---------------|---------------|-------------|----------|
| dedami failai    |                 |             |               |               |             |          |
| grindinis failas | + Pasirinkti fa | ailą        | prisegti puł  | olikacijos fa | ailą        |          |
| šelis            | + Pasirinkti fa | ailą        | prisegti leic | linio viršeli | o failą     |          |
|                  |                 | Pavadinimas | •             |               | Pastaba     | Veiksmai |
| edai             | Duomenų nėra    | iedą        |               |               |             |          |
| eigos sąlygos    | Nepasirinkta    |             | •             |               |             |          |
| L adresai        |                 |             |               |               |             |          |
|                  |                 |             | Nuoroda       |               |             | Veiksmai |
|                  | adresą          | pridėti n   | iuorodą į pi  | ublikacijos   | internetinį | adresą   |
| irižti           |                 |             |               |               |             | → Tęst   |
|                  |                 |             |               |               |             |          |

P.S. Jeigu neturite publikacijos el. versijos, privalote pateikti spausdintą variantą bibliotekos informacijos specialistei Ramunei Bernotei (109 kab., Pramonės pr. 22A, Kaunas).

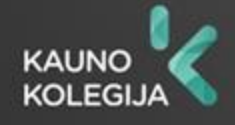

Grižti

#### Žingsnis 5. Perduokite tvirtinti bibliotekos darbuotojui

|            | Žingsnis 1Žingsnis 2Žingsnis 3Žingsnis 4Žingsnis 5                         |  |
|------------|----------------------------------------------------------------------------|--|
|            | Licencinės sutartys su autorium                                            |  |
| pasirinkti | Sutarties tipas * Nereikalinga Elektroniné Rašytiné                        |  |
| paorinta   | Kitų licencijų duomenys                                                    |  |
|            | CC licencijos kodas/nr.                                                    |  |
|            | CC licencijos failas                                                       |  |
|            | Leidėjo licencijos kodas/nr.                                               |  |
|            | Leidėjo licencijos failas                                                  |  |
|            | Büsena                                                                     |  |
|            | Būsena Autoriaus įvedamas                                                  |  |
|            | Pastabos dokumentui                                                        |  |
|            | Veiksmai                                                                   |  |
|            | Galimi veiksmai Išsaugoti duomenis nekeičiant dokumento būsenos Pasirinkti |  |
|            | Šalinti<br>Spustelėti                                                      |  |
|            | ← Grįžti                                                                   |  |
|            | ✓ Išsaugoti į juodraštį                                                    |  |
|            | 🔸 Grįžti                                                                   |  |

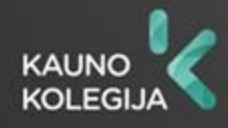

#### ATASKAITA. Galite gauti savo publikacijų sąrašus (1)

| e-L-A-B-a                                                    | Lietuvos akademinės elektroninės bibliotekos talpykla Egidija Seikauskienė (KK)<br><u>Atsijungti</u>                                   |
|--------------------------------------------------------------|----------------------------------------------------------------------------------------------------|
|                                                              |                                                                                                    |
| Dokumentai Mano dokumentai     Kiti Mano profilis Ataskaitos | Naujas dokumentas         Paieška         Antrašté         Tik man aktualūs darbai (įvedami/ginami)         p leškoti         Išvalyti |
|                                                              | (1 iš 1) (1 iš 1) (10 V                                                                                                    |
| spusteleti                                                   | Antraštė         Autorius         Aprašo sukūrimo data         Tipas         DB         Institucija         Būsena         Veiksmai    |
|                                                              | Duomenų nėra                                                                                                    |
|                                                              | (1 iš 1) 14 × 10 ×                                                                                                    |
|                                                              |                                                                                                    |

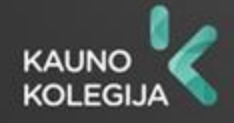

#### ATASKAITA. Galite gauti savo publikacijų sąrašus (2)

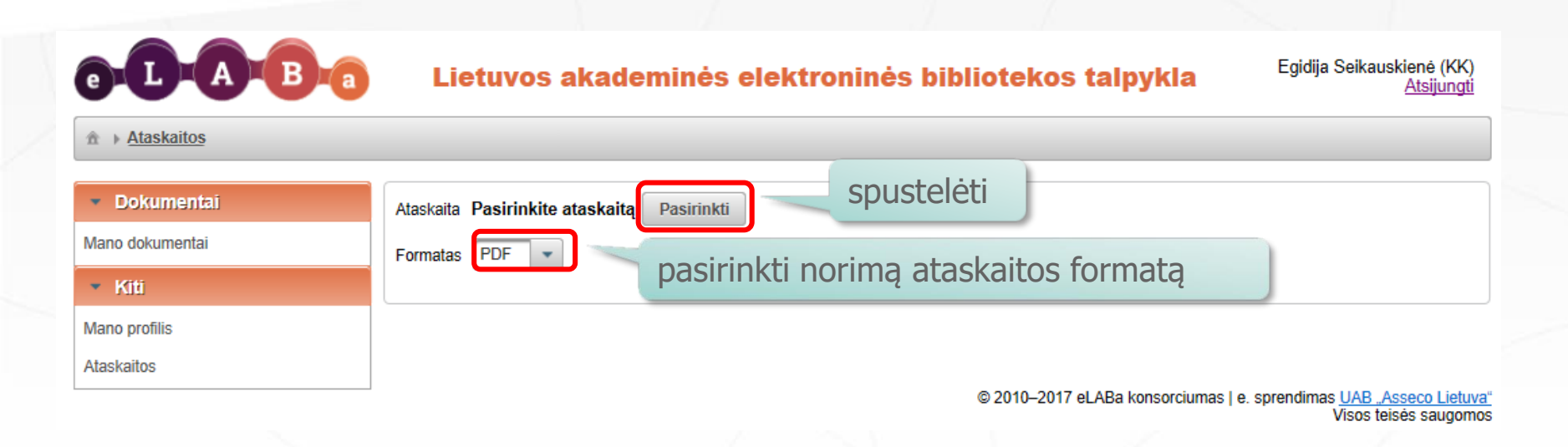

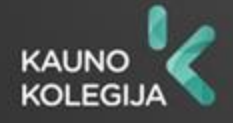

#### ATASKAITA. Galite gauti savo publikacijų sąrašus (3)

Rekomenduojama pasirinkti Kauno kolegijai skirtas publikacijų ataskaitų formas

|            | Klasifikatoriaus pasiri              | nkimas                                                | ы          |
|------------|--------------------------------------|-------------------------------------------------------|------------|
|            | - Paieška                            |                                                       |            |
|            | Pavadinimas                          |                                                       |            |
|            | Galioja                              | Taip Ne                                               |            |
|            |                                      | leškoti Išvalyti                                      |            |
|            |                                      |                                                       |            |
|            | PDB statistinės i                    | lentelės                                              |            |
|            | ▶ PDB suvestinės                     | ataskaitos (pateikiant bibliografinių aprašų sąrašus) |            |
|            | <ul> <li>Švietimo ir moks</li> </ul> | slo ministerijai pateikiamos ataskaitos (grupėmis)    |            |
|            | ► ASU PDB institution                | tucinės ataskaitos                                    |            |
| ičeklojeti | KK PDB institu                       | cinės ataskaitos                                      |            |
| ISSRICISCI | Atestacijai. N                       | lokslinių publikacijų sąrašas                         | 0          |
|            | Konkursui. M                         | lokslinių publikacijų sąrašas                         | pasirinkti |
|            | Publikacijų sa                       | ąrašas pagal spaudinio rūšis                          | •          |
|            | <ul> <li>KTU PDB instit</li> </ul>   | tucinės ataskaitos                                    |            |
|            | ► LEU PDB instit                     | tucinės ataskaitos                                    |            |
|            | ► - LKA PDB instit                   | ucinės ataskaitos                                     | ~          |
|            |                                      |                                                       |            |

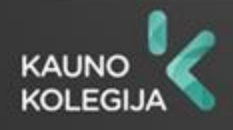

#### ATASKAITA. Galite gauti savo publikacijų sąrašus (4)

| i → <u>Ataskaitos</u>                           |                                                               |
|-------------------------------------------------|---------------------------------------------------------------|
| Dokumentai                                      | Ataskaita Konkursui. Mokslinių publikacijų sąrašas Pasirinkti |
| lano dokumentai                                 | - Atrankos kriterijai                                         |
| <ul> <li>Kiti</li> <li>Iano profilis</li> </ul> | Ataskaitos data * 2017-09-01                                  |
| Ataskaitos                                      | Naudoti ataskaitos datai galiojančias klasifikatorių reikšmes |
|                                                 | Naudoti naujausias klasifikatorių reikšmes                    |
|                                                 | Data nuo Data nuo kurio iki kurio                             |
|                                                 | Data iki laikotarpio pateikti publikacijas                    |
|                                                 | Laikotarpio tipas Pagal publikavimo metus 👻                   |
|                                                 | Autorius Egidija Seikauskienė                                 |
|                                                 | Tipas Nepasirinkta -                                          |
|                                                 | Dokumentų rūšys 🛉 Pridėti dokumento rūšį                      |
|                                                 | Mokslo kryptys ir sritys + Pridėti mokslo kryptį, sritį       |
|                                                 | Leidimo kalbos + Pridėti leidimo kalbą                        |
|                                                 | Leidimo šalys + Pridėti leidimo šalį                          |
|                                                 | Formatas PDF -                                                |
|                                                 | Bibliografinio aprašo tipas ISBD (autorinis sąrašas) 👻        |
| spustelėti                                      |                                                               |

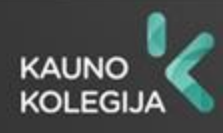

- Iškilus klausimams dėl publikacijų pateikimo su jumis susisieks bibliotekos specialistas.
- Jeigu jums iškyla klausimų prašom susisiekti su bibliotekos informacijos specialiste Ramune Bernote (109 kab., Pramonės pr. 22A, Kaunas; ramune.bernote@go.kauko.lt; tel. 8-37-330283).
- Išsamesnė informacija pateikta tinklalapyje <u>Mokslinė</u> <u>komunikacija</u>.

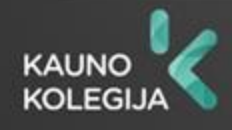